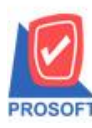

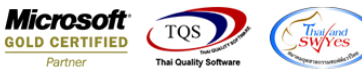

# ระบบ Multicurrency

Sales Order Report กรณีที่ Export Excel CSV เพิ่มแสดง Column ชื่อสถานที่ส่งของ

1.เข้าที่ระบบ Multicurrency > MC SO Reports > Sales Order Report

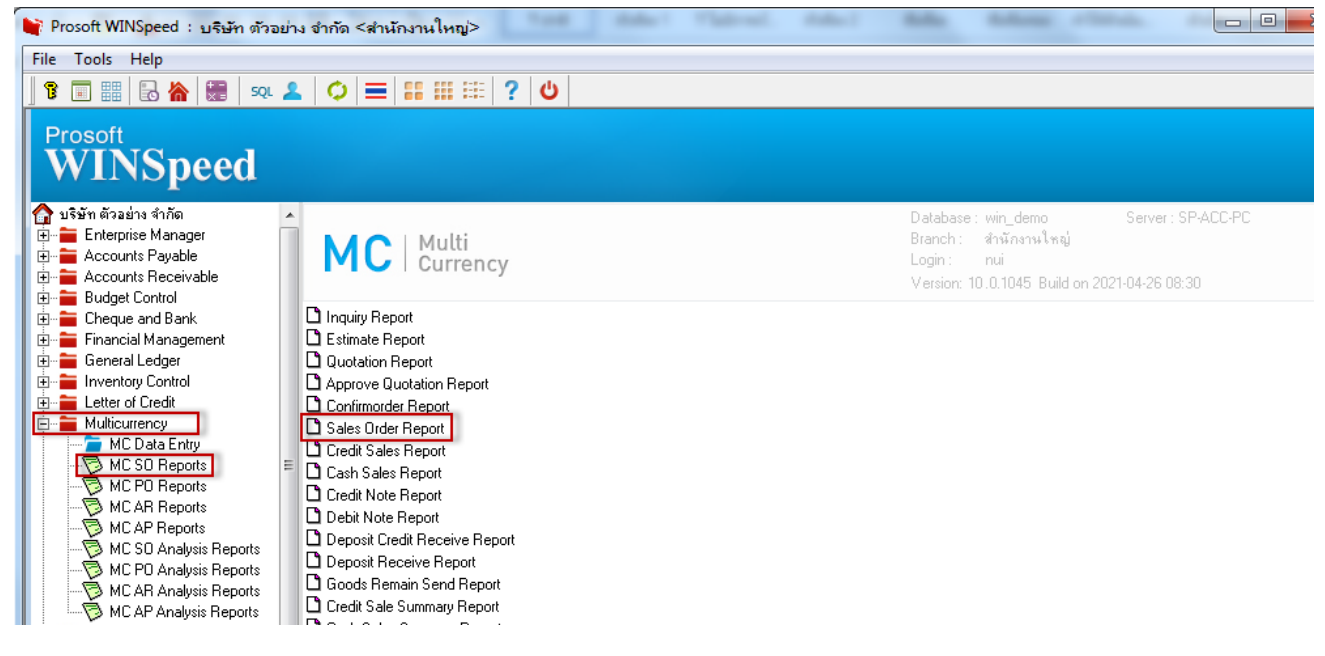

#### 2.เรียกช่วงเวลาของข้อมูล

| 🗐 Saleorder Report |               |       |      | X        |
|--------------------|---------------|-------|------|----------|
|                    |               |       |      |          |
| Type of Report     | Explain       | 🔿 Sum | mary |          |
| Report Options     | Order by Date |       |      | -        |
| Date Options       | Range         |       |      | <b>*</b> |
| From Date          | 17            | To To | 11   |          |
| From Doc. No       |               | 💌 To  |      | *        |
| From Cust.         |               | 🔽 To  |      | <b>•</b> |
| From Employee      |               | 💌 To  |      | -        |
| From Goods         |               | 💌 To  |      | <b>•</b> |
| From Job           |               | 💌 To  |      | *        |
| From Sale Area     |               | 💌 To  |      | <b>•</b> |
| From Invecode      |               | 💌 To  |      | *        |
| From Brand         |               | 💌 To  |      | •        |
| From Group         |               | To To |      | -        |
| From Dept          |               | 💌 To  |      | •        |
| Doc. Status        | All           | •     |      |          |
|                    |               |       |      |          |
| Range Import SQL   |               |       | 📝 ок | Close    |

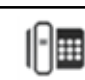

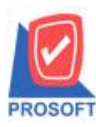

4

## บริษัท โปรซอฟท์ คอมเทค จำกัด

้ 2571/1ซอฟท์แวร์รีสอร์ท ถนนรามคำแหงแขวงหัวหมากเขตบางกะปิกรุงเทพฯ 10240 โทรศัพท์: 0-2739-5900 (อัตโนมัติ) โทรสาร: 0-2739-5910, 0-2739-5940 http://www.prosoft.co.th

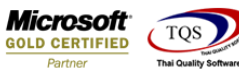

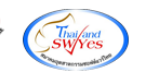

#### 3.ทำการเลือก Export Excel

| - [Sales Order Report - O                                                                                         | rder By Date (Ex                                                   | plain)]                              |         |                         |                                   |                                     |                                         |                               |                                 |                                                                |  |  |  |
|----------------------------------------------------------------------------------------------------|--------------------------------------------------------------------|--------------------------------------|---------|-------------------------|-----------------------------------|-------------------------------------|-----------------------------------------|-------------------------------|---------------------------------|----------------------------------------------------------------|--|--|--|
| Report Tool View                                                                                                  | Nindow Help                                                        |                                      |         |                         |                                   |                                     |                                         |                               |                                 |                                                                |  |  |  |
| । 💩 🍮 客 🛛                                                                                                    | 10 🛛 🕅                                                             | 🗛 📰 🗊                                | 🖬 🔁 🕪 💠 | • • • • <b>•</b> = = [  | 10 🗖 🗆 🗆                          | Resize: 10                          | 00% 💌 Zoom: 100%                        | •                             |                                 |                                                                |  |  |  |
|                                                                                                    |                                                                    |                                      |         |                         |                                   |                                     |                                         |                               |                                 |                                                                |  |  |  |
| DEMO                                                                                                    |                                                                    |                                      |         | บริษัท ตัวอย่าง         | จำกัด HEA                         | D                                   |                                         |                               |                                 |                                                                |  |  |  |
| Sales Order Report - Order By Date (Explain)                                                                      |                                                                    |                                      |         |                         |                                   |                                     |                                         |                               |                                 |                                                                |  |  |  |
|                                                                                                    |                                                                    |                                      |         | Sales Order Report - O  |                                   | (22)                                |                                         |                               |                                 |                                                                |  |  |  |
| Print Date: 04 May 2564 Time<br>Doc. Date Doc. No.                                                                | : 14:43<br>Cust. Code                                              | Cust. Name                           |         | Emp. Name               |                                   | Gross                               | Bill Disc. (Amount)                     | Net.                          | Rate                            | Page 1 / 1<br>Net. (B) S                                       |  |  |  |
| Print Date: 04 May 2364 Time<br>Doc. Date Doc. No.<br>ItemCode                                                    | : 14:43<br>Cust. Code<br>Item Na                                   | Cust. Name<br>me                     |         | Emp. Name               | Qty.                              | Gross<br>UOM                        | Bill Disc. (Amount)<br>Price            | Net.<br>Item Disc             | Rate<br>(Amount)                | Page 1/1<br>Net. (B) S<br>Amount                               |  |  |  |
| Print Date: 04 May 2564 Time<br>Doc. Date Doc. No.<br>ItemCode<br>07/05/2563 SO6305-00001                         | : 14:43<br>Cust. Code<br>Item Na<br>CUS-00001                      | Cust. Name<br>me<br>บริษัท ADS       |         | Emp. Name               | Qty.                              | Gross<br>UOM<br>,000.00             | Bill Disc. (Amount)<br>Price            | Net.<br>Item Disc<br>3,210.00 | Rate<br>. (Amount)<br>38.000000 | Page 1/1<br>Net. (B) S<br>Amount<br>121,980.00 C               |  |  |  |
| Print Date: 04 May 2564 Time<br>Doc. Date Doc. No.<br>ItemCode<br>07/05/2563 SO6305-00001<br>DM-001               | : 14:43<br>Cust. Code<br>Item Na<br>CUS-00001<br>Fruit             | Cust. Name<br>me<br>บริษัท ADS       |         | Emp. Name               | Qty.<br>3<br>100.0000             | Gross<br>UOM<br>,000.00<br>Kilogram | Bill Disc. (Amount)<br>Price<br>30.0000 | Net.<br>Item Disc<br>3,210.00 | Rate<br>(Amount)<br>38.00000    | Page 1 / 1<br>Net. (B) S<br>Amount<br>121,980.00 C<br>3,000.00 |  |  |  |
| Print Date: 04 May 2564 Time<br>Doc. Date Doc. No.<br>ItemCode<br>07/05/2563 SO6305-00001<br>DM-001<br>Total Item | : 14:43<br>Cust. Code<br>Item Na<br>CUS-00001<br>Fruit<br>1 Item(; | Cust. Name<br>me<br>บริษัท ADS<br>เ) |         | Emp. Name<br>Total Item | Qty.<br>3<br>100.0000<br>100.0000 | Gross<br>UOM<br>,000.00<br>Kilogram | Bill Disc. (Amount)<br>Price<br>30.0000 | Net.<br>Item Disc<br>3,210.00 | Rate<br>(Amount)<br>38.000000   | Page 1 / 1<br>Net. (B) S<br>Amount<br>121,980.00 C<br>3,000.00 |  |  |  |

### ้<u>ตัวอย่าง</u> ไฟล์ Excel ที่ Export ออกมา เพิ่มแสดง Column ชื่อสถานที่ส่งของ

| x∎                       | 📱 🗖 😽 🕆 🞺 🗧 Sales Order Report - Order By Date (Explain) - Excel                                                                         |            |                                |                                                        |                |              |                 |                         |                     |            | ?                                               | x - 0                         |                 |           |         |                    |           |                      |                                   |                                     |               |
|--------------------------|----------------------------------------------------------------------------------------------------|------------|--------------------------------|--------------------------------------------------------|----------------|--------------|-----------------|-------------------------|---------------------|------------|-------------------------------------------------|-------------------------------|-----------------|-----------|---------|--------------------|-----------|----------------------|-----------------------------------|-------------------------------------|---------------|
| Iwa<br>Iwa<br>Iwa<br>Iwa | หน้าแร<br>👗 ตัด<br>👔 ดัดลอก                                                                                                    | ก แหรก<br> | ่เค้าโครงหน้<br>ahoma<br>BIU_≁ | -nnstanw ăws<br>- 11 - A^ J<br>⊡ - <u>⊘</u> - <u>A</u> | €iaųa<br>A = = | fn 4<br>= %- | มมอง<br>= ติดขั | วความ<br>และจัดกึ่งกลาง | ्रीनींध<br>+ ⊑ि + 9 | 6 ° 00 ÷   | <ul> <li>การจัดรูปแบ<br/>ตามเมื่อนไข</li> </ul> | เบ จัดรูปแบบ<br>* เป็นตาราง * | ปกติ<br>ปานกลาง | ดี<br>แย่ |         | * ###50<br>* ###50 | ลบ รูปแบบ | ∑ มลรวมย<br>↓ เติม * | ไดโนมได้ - /<br>วิ<br>เรือ<br>และ | มล่ำดับ คันหาและ<br>เกรอง * เลือก * | ลงชื่อเช่าไช่ |
| AX8                      | พัฒนา ลิสมห์ ฮ หละล์ ฮ ณละรักก ฮ ลิมษท์ ฮ ด้วยปริส<br>พัฒนา ลิสมห์ ฮ พละล์ ฮ ณละรักก ฮ ลิมษท์ ฮ (พ.ศ.ศ.ศ.ศ.ศ.ศ.ศ.ศ.ศ.ศ.ศ.ศ.ศ.ศ.ศ.ศ.ศ.ศ.ศ |            |                                |                                                        |                |              |                 |                         |                     |            |                                                 |                               |                 |           |         |                    |           |                      |                                   |                                     |               |
|                          | AG                                                                                                    | AH         | AI                             | AJ                                                     | AK             | AL           | AM              | AN                      | AO                  | AP         | AQ                                              | AR                            | AS              | AT        | AU      | AV                 | AW        | AX                   | AY                                | AZ                                  | BA            |
| 1                        | Empname                                                                                                    | goodnan    | ne goodunitn                   | a goodunitna cu                                        | stpono E       | ExchRate     | InveCode        | InveName                | InveNam             | e ShipDate | StatusRem                                       | Partialand                    | DocunoSta       | GoodID    | Remark1 | Remark2            | Remark3   | Remark4              | Remark5                           | ContName                            | ShiptoCo      |
| 2                        |                                                                                                    | Fruit      | Kilogram                       | กิโลกรัม                                               |                | 38           | 1               | ดลังรามคำแ              | เหง                 | ######     |                                                 | N                             |                 | 2001      |         |                    |           |                      |                                   | A                                   |               |
| 3                        |                                                                                                    |            | _                              |                                                        |                |              |                 |                         |                     |            |                                                 |                               |                 |           |         |                    |           |                      |                                   |                                     |               |

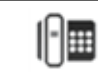